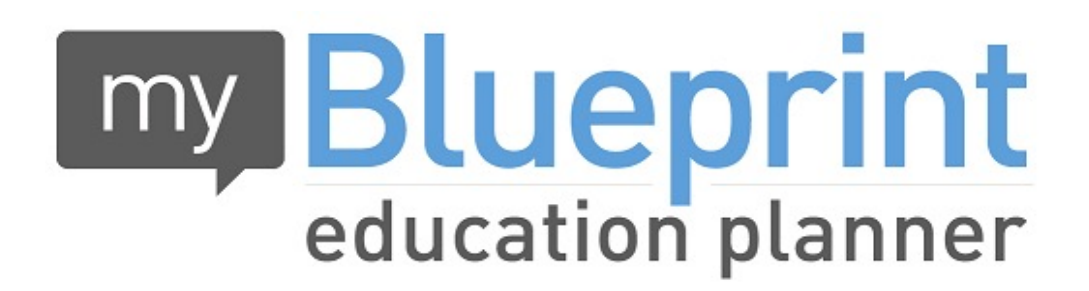

## www.myBlueprint.ca

**Course Selection Instructions** 

Course selection needs to be done in My Blueprint. Please use the Course Selection Guide for course offerings.

See <u>loyola.hcdsb.org</u> under Student Services for full instructions under My Blueprint

## Go to <u>www.myblueprint.ca</u> and login.

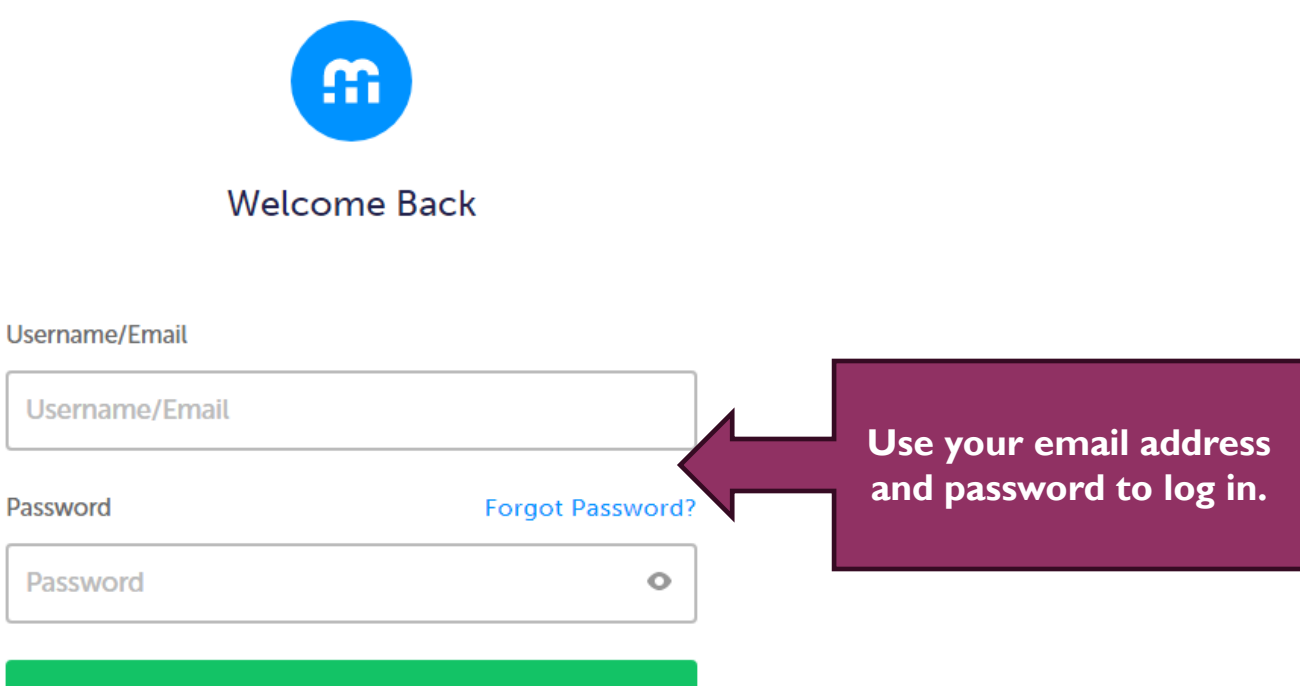

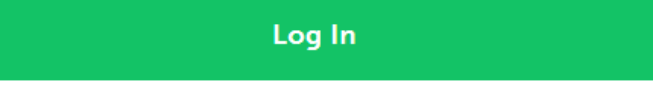

0-

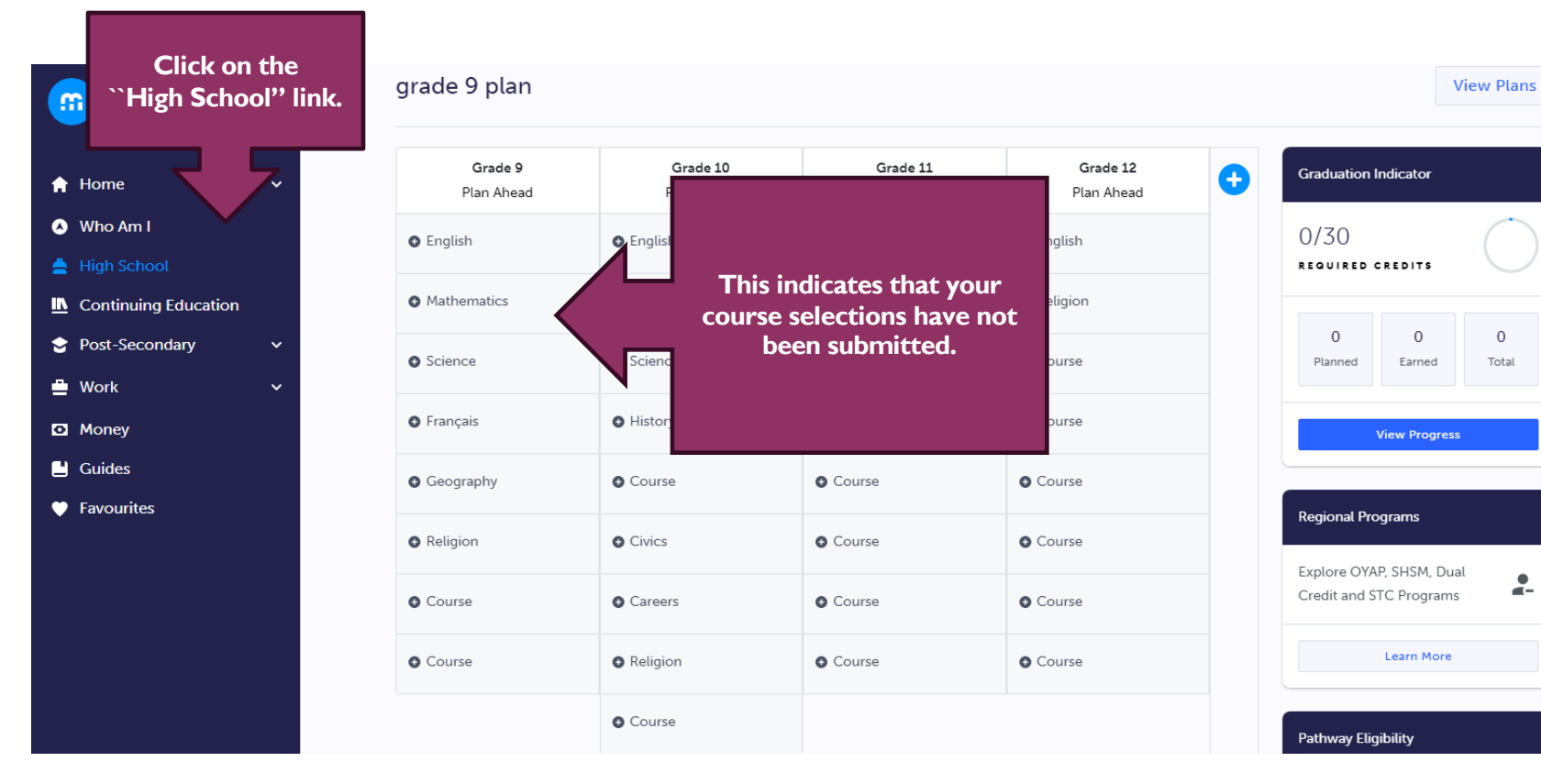

0

Total

-

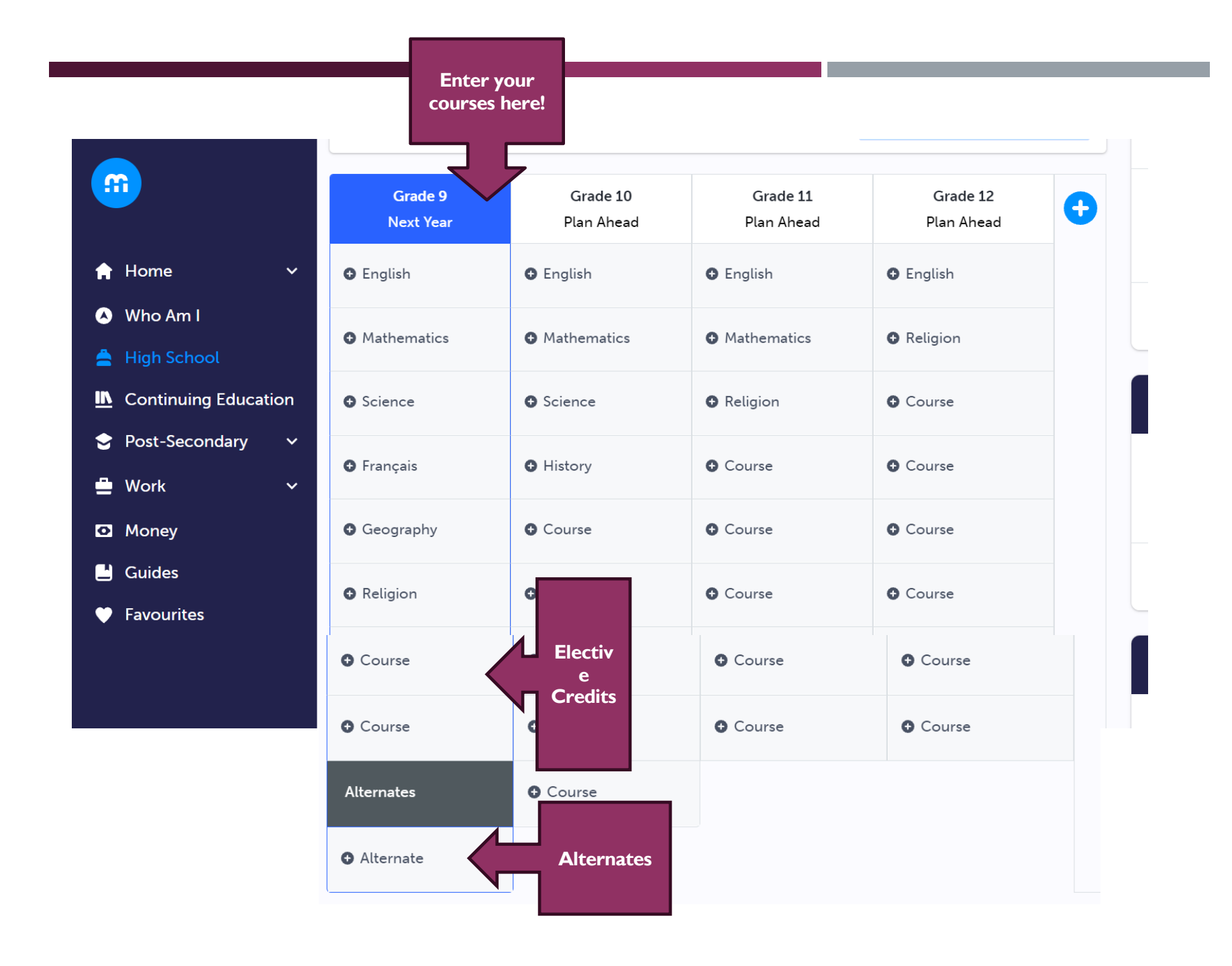

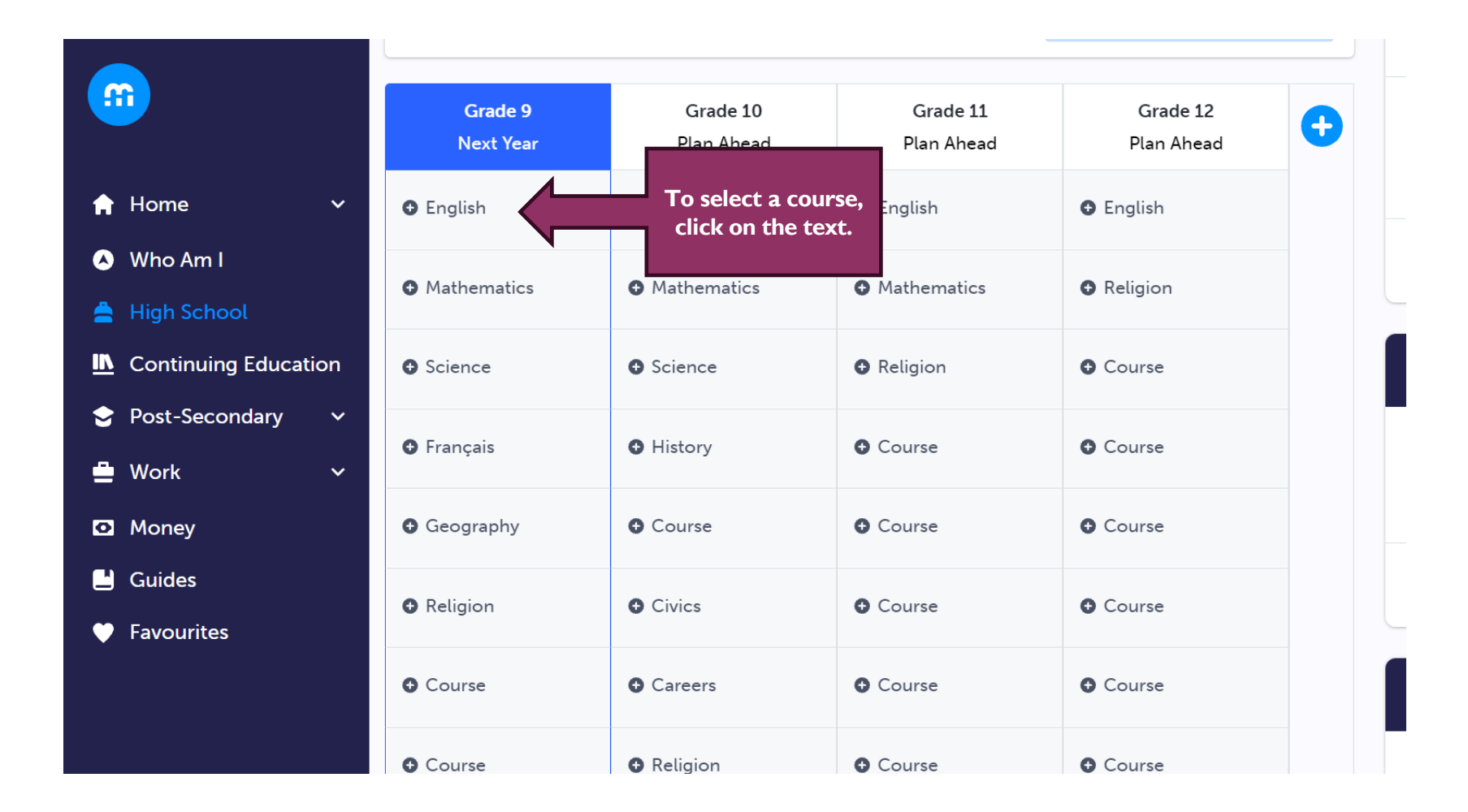

|                 |   | St. Ignatius of Loyola Secondary School 🗸 🗸     |                             |  |  |  |
|-----------------|---|-------------------------------------------------|-----------------------------|--|--|--|
| 2               | ~ |                                                 |                             |  |  |  |
| Am I            |   | Q Search Courses                                |                             |  |  |  |
|                 |   | Filters                                         | Crade 0 A Facility A        |  |  |  |
| nuing Education |   | Fillers                                         | Crade 9 V English V         |  |  |  |
| Secondary       | ~ | 8 Results Found                                 |                             |  |  |  |
|                 | ~ |                                                 |                             |  |  |  |
|                 |   |                                                 |                             |  |  |  |
| 5               |   | ✓ English                                       |                             |  |  |  |
| rites           |   | English                                         |                             |  |  |  |
|                 |   | Grade 9 • ENG1D1 • 1 Credit • Academic          |                             |  |  |  |
|                 |   | English                                         |                             |  |  |  |
|                 |   | Grade 9 • ENG1L1 • 1 Credit • Locally Developed | Select the course you want  |  |  |  |
|                 |   | English (Applied)                               | to take by double clicking. |  |  |  |
|                 |   | Grade 9 • ENG1P1 • 1 Credit • Applied           |                             |  |  |  |
|                 |   | Beginning Communication in English              |                             |  |  |  |

and in later years to make sure you have the prerequisite. Courses Plan × English St. Ignatius of Loyo English Q 🍵 ENG1D1 📕 1 Credit 🆙 Academic L Grade 9 This course is designed to develop the oral communication, reading, writing, and English Filters media literacy skills that students need for success in their secondary school academic programs and in their daily lives. Students will analyse literary texts from contemporary and historical periods, interpret informational and graphic texts, 8 Results Found and create oral, written, and media texts in a variety of forms. An important focus will be on the use of strategies that contribute to effective communication. The course is intended to prepare students for the Grade 10 academic English course, which leads to university or college preparation courses in Grades 11 and 12. Students considering moving from one destination to another (e.g., applied to English academic; academic to applied) are strongly encouraged to take a summer school course to encourage success in the transition. English Grade 9 • ENG1D1 **Course Status** English Planned In-Progress Completed Grade 9 • ENG1L1 • English (Applied) Grade 9 • ENG1P1 • Add Course **Beginning Comr** Grade 9 • ESLAO1 • 1 Credit • Open

Read the course & check to make sure that this is the course you want

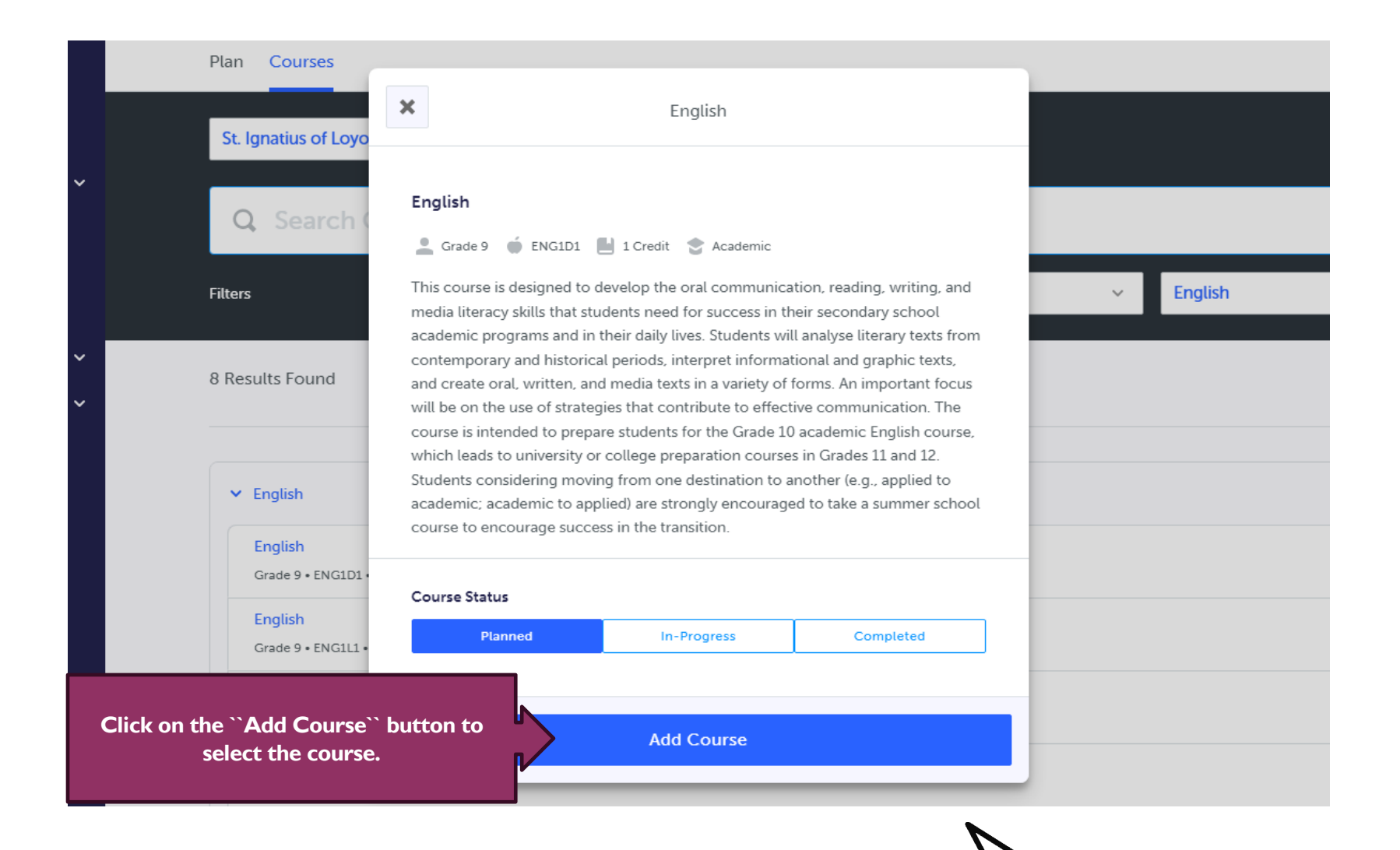

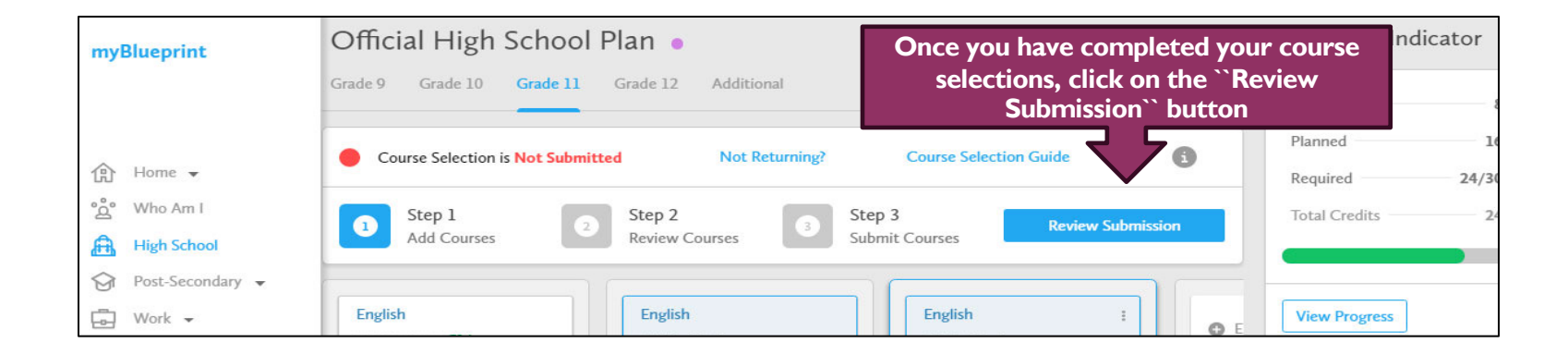

| Review Courses                                                                           |                     |                            |                                             |
|------------------------------------------------------------------------------------------|---------------------|----------------------------|---------------------------------------------|
| Course Selection is Not Submitted                                                        | Not Returning?      | Course Selection Guie      | de 🚺                                        |
| Step 1<br>Add Courses                                                                    | p 2<br>riew Courses | 3 Step 3<br>Submit Courses | Submit Course Selections                    |
| view Course Selections                                                                   | i                   |                            | If there are no                             |
| ENG3U1<br>English                                                                        | No Issues           |                            | issues, you may<br>click on <b>"S</b> ubmit |
| MCF3M1<br>Functions & Applications                                                       | No Issues           |                            | Course Selections                           |
| HRT3M1<br>World Religions and Belief Traditions: Perspectives, Issues, and<br>Challenges | No Issues           |                            |                                             |
| SBI3U1<br>Biology                                                                        | No Issues           |                            |                                             |
| CHW3M1<br>World History to the End of the Fifteenth Century                              | No Issues           |                            |                                             |
| PAF4OF<br>Female Fun Fit                                                                 | No Issues           |                            |                                             |
| BMI3C1<br>Marketing: Goods, Services, Events                                             | No Issues           |                            |                                             |
| TPJ3M1<br>Exploring Health Care                                                          | No Issues           |                            |                                             |
| BDI3C1<br>Entrepreneurship:The Venture                                                   | No Issues           |                            |                                             |
| TGG3M1                                                                                   | No Issues           |                            |                                             |

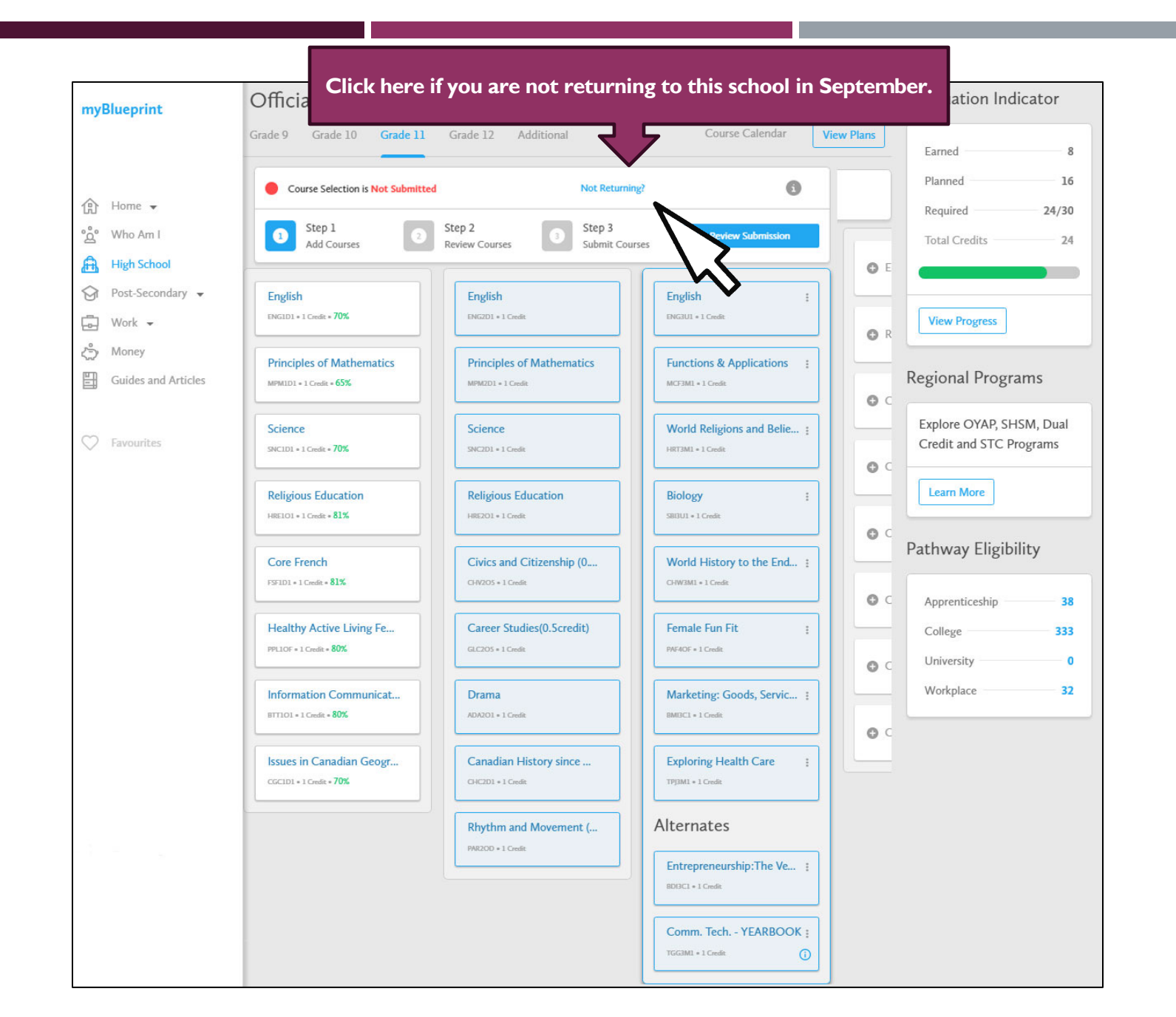

## Submission Details

Print Sign-Off Sheet and return signed copy to your school

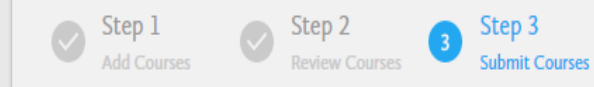

Send Parent/Guardian Approval Email

## Success

Your course selections have been submitted to your Counsellor for review. Please print the Sign-Off Sheet and return the signed copy to your school.

Note: Speak to your Counsellor to discuss any changes that you wish to make to your Course Selections

Back to High School